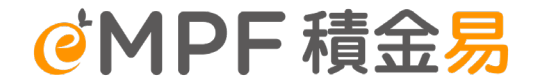

# 信安強積金計劃 轉移至積金易平台的僱主供款注意事項

2025年3月 此材料由積金易外展隊創建·僅供參考

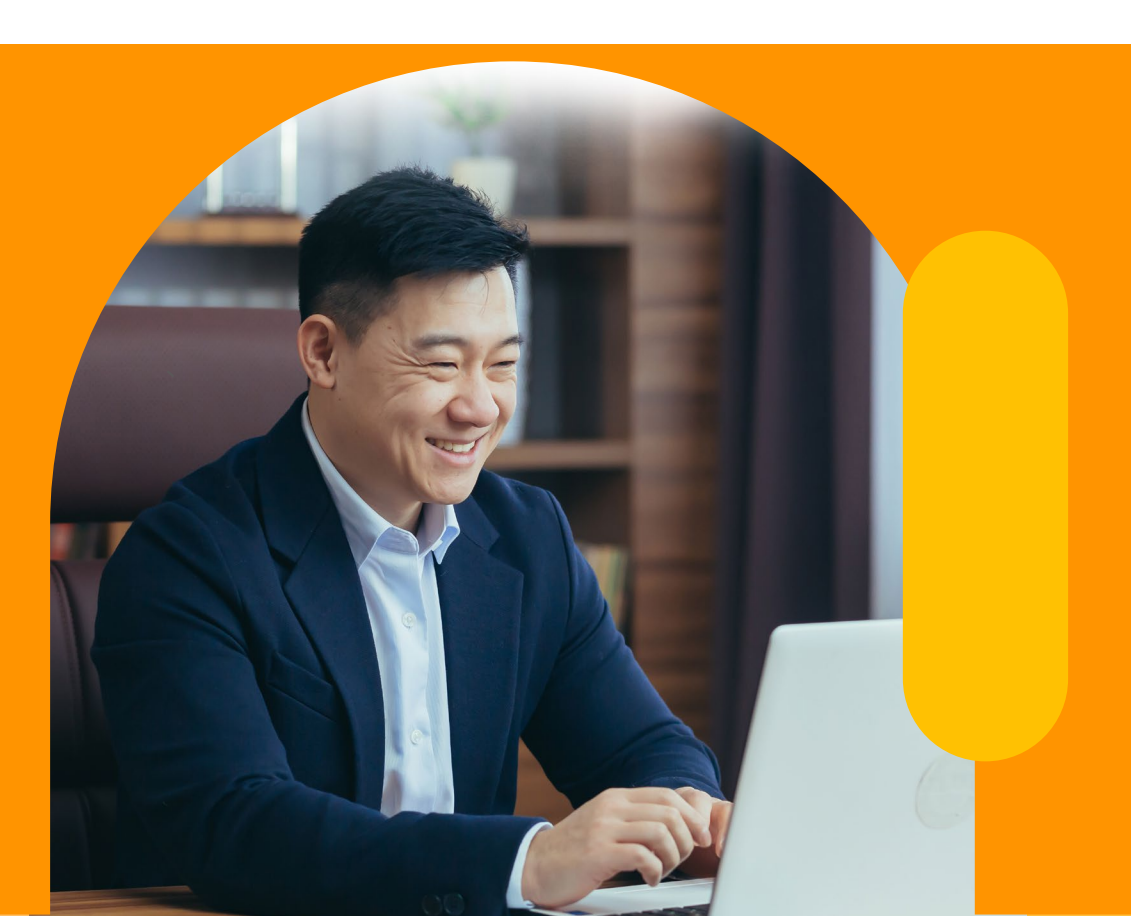

Page

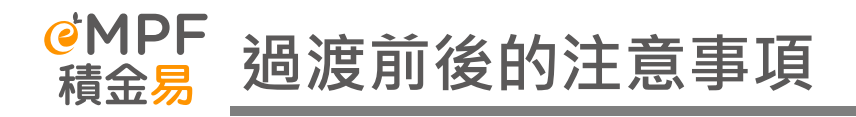

# <u>計劃轉移至積金易前</u>

• 強積金計劃尚**未轉移**至平台,僱主應繼續將相關的強積金行政指示直接交給相應的<mark>受託人處理。</mark>

## 有關服務截止時間及過渡安排

 行政管理人於截止日期後及生效日期前收到任何轉換/更改投資授權書的指示,則所有相關指示將被拒絕, 且不會獲受託人/行政管理人處理前作出過渡安排。

## <u>計劃轉移至積金易後</u>

- 所有強積金計劃的行政程序在過渡平台日期當日或之後必須經由積金易處理,屆時無論紙本表格或網上提 交的指示須提交至積金易指定的地點或經積金易平台(積金易網上平台/積金易流動應用程式)。
- 除了在註冊時獲編配的積金易號碼(eMPFID),參與計劃的「僱主帳戶號碼」亦會取代現有的信安強積金計 劃合約編號。

信安強積金計劃 Contract No. 合約編號

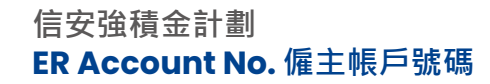

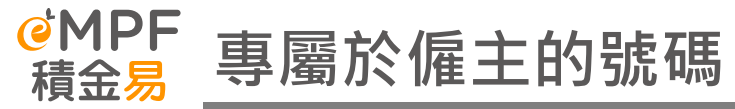

| 於信安強積金計劃<br>內的原有名稱                  | 平台的新號碼/組別                         | 詳情                                                                                                    | 查詢相關號碼方法                                                                                                 |
|-------------------------------------|-----------------------------------|----------------------------------------------------------------------------------------------------|----------------------------------------------------------------------------------------------------|
| 不適用 N/A                             | eMPF ID<br>積金易號碼                  | 每間公司註冊積金易後,平台會為每間公司編配一個專屬<br>的積金易號碼。此全新的「 <mark>積金易號碼</mark> 」是僱主於積金易<br>平台內的專屬號碼。                                                                                                    | 僱主可登入積金易平台,可於登陸頁面查<br>詢 <mark>積金易號碼</mark> 。                                                             |
| Contract No.<br>合約編號<br>[SD xxxxxx] | Employer Account<br>No.<br>僱主帳戶號碼 | 當參與的強積金計劃轉移至積金易平台後,你的公司會獲<br>分配一個新的僱主帳戶號碼,此僱主帳戶號碼會取代現有<br>的信安強積金計劃 <mark>合約編號</mark> 。                                                                                                  | 僱主可登入積金易平台·然後選擇「 <mark>管理</mark><br><mark>計劃</mark> 」>「管理已登記計劃」查閱已登記<br>計劃的僱主帳戶號碼及相關帳戶資料。                |
| Member Class<br>成員級別                | Member Class<br>成員組別              | 根據公司的自願性供款安排,同一安排的僱員可被歸類為同一「成員組別」。<br>同一成員組別有指定的自願性供款計算方法和歸屬比例。                                                                                                    | 僱主可登入積金易平台,然後選擇「 <mark>管理</mark><br><mark>計劃</mark> 」>「 <mark>管理已登記計劃</mark> 」查閱已登記<br>計劃的僱主帳戶號碼及相關帳戶資料。 |
| Pay Centre<br>付款中心                  | Payroll Group<br>工資組別             | 「工資組別」就不同的供款設定(例如:供款週期、預設<br>付款方法等)的僱員設立的不同組別,方便僱主管理供款。<br>一般而言工資組別指強積金計劃下的隸屬中心/部門編號<br>/付款中心編號/附屬計劃編號。<br>如僱主在計劃下有多於一個供款週期設定及員工分組,計<br>劃轉移到積金易後僱主會有多於一個工資組別。僱主可到<br>積金易平台查詢到相應的「工資組別」。 | 僱主可登入積金易平台,然後選擇「 <mark>管理</mark><br><mark>計劃</mark> 」>「 <mark>管理已登記計劃</mark> 」查閱已登記<br>計劃的僱主帳戶號碼及相關帳戶資料。 |

# 提交供款資料

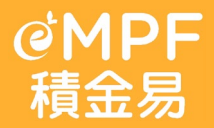

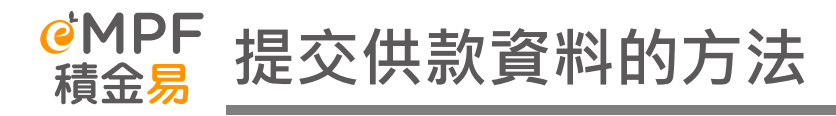

方法一:僱主網上平台 / 積金易流動應用程式

僱主可以直接使用網上平台或流動應用程式,兩者均提供主要的積金易提交供款資料功能,以便僱主在不同情況使用。

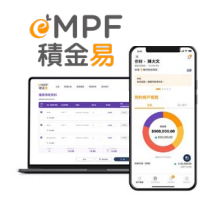

**方法二:上傳標準化試算表供款資料檔案作批量上載** 僱主可以在網上平台或流動應用程式,直接上傳標準化試算表供款資料檔案作批量上載。

方法三:經積金易提交付款結算書

僱主可透過郵寄、電郵、傳真或親身到服務中心遞交的方式,向積金易平台提交付款結算書。

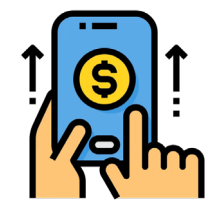

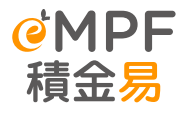

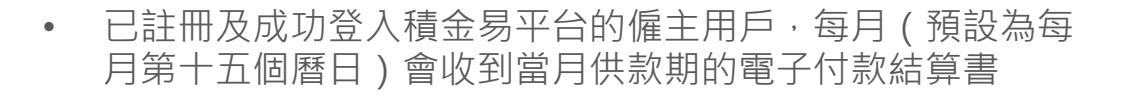

方法一:僱主網上平台 / 積金易流動應用程式

- 僱主可在積金易僱主平台上直接提交供款資料
- 當月的電子付款結算書內會顯示上一次提交的紀錄,包括僱員記錄及有關入息等
- 僱主可更新僱員的有關入息及基本薪金,系統會基於新的入息更新強制性供款和自願性供款(如右圖所示)
- 每次提交後僱主都會獲得一組「提交參考編號」,僱主亦需要以此號碼透過相關付款方法繳交供款,請前往積金易網站上的教學工具了解詳細步驟(可參考右下角的連結或二維碼)
  - ◆ 適用於以下行政安排的僱主
  - 。 <u>僱員數目或有關入息</u>每月的變動不大
  - 。 現時以線上或線下形式向信安遞交<u>紙本或副本(例如PDF)付款結算書</u>

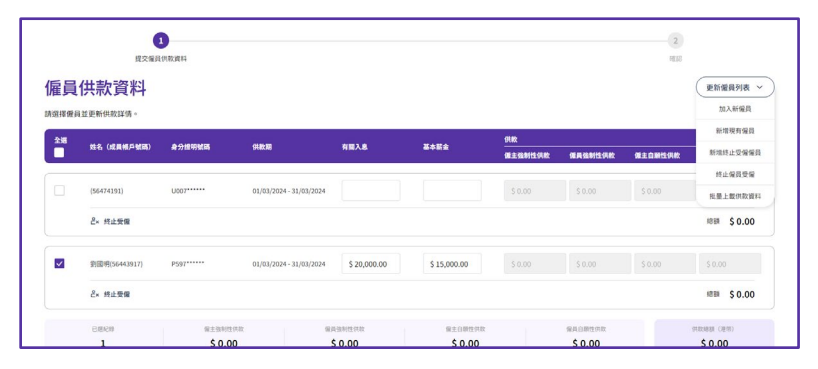

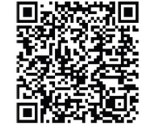

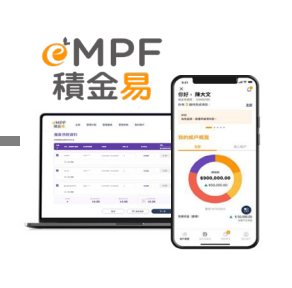

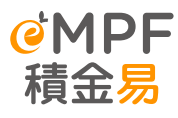

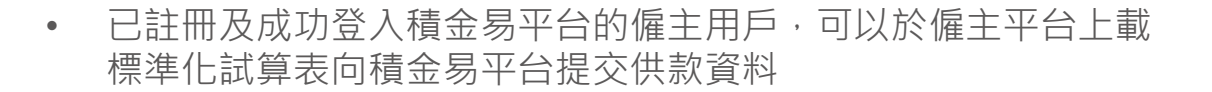

- 此試算表可供僱主在當月供款期一併上載相關工資組別下的所有 供款、新僱員入職及申報離職的資料;資料一經上載,代表僱主 已向積金易平台提交供款資料。
- 僱主可在積金易僱主平台上下載試算表範本,僱主可自行輸入相 關資料;若正在使用市面上的薪資軟件系統的僱主,可直接向供 應商查詢該系統與積金易平台的相容性
- 每次提交後僱主都會獲得一組「提交參考編號」,僱主亦需要以 此號碼透過相關付款方法繳交供款,請前往積金易網站上的教學 工具了解詳細步驟(可參考右下角的連結或二維碼)
  - ◆ 適用於以下行政安排的僱主
  - 。 <u>僱員數目較多</u>
  - o 現時以<u>線上形式(例如電郵或網上上載)</u>向信安遞交<u>不同格式(例如試算表或文字檔)的付款結算書</u>

方法二:上傳標準化試算表供款資料檔案作批量上載

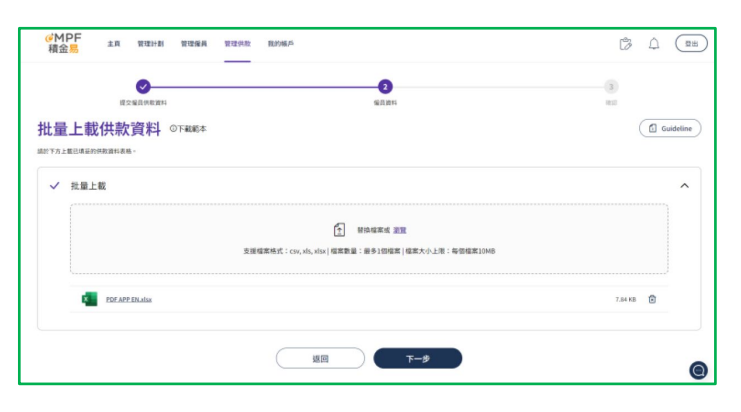

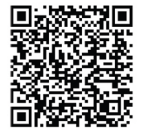

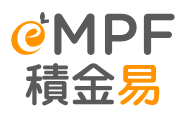

# 方法二:上傳標準化試算表供款資料檔案作批量上載

- 信安強積金計劃的僱主可透過以下方法獲得與積金易平台對接以進行強積 金僱員登記及供款的最新試算表範本:
- **i. 信安強積金計劃過渡至積金易平台前** 請點擊下方連結填寫你的申請資訊,以獲取技術規格及**最新試算表範本** <u>https://www.mpfa.org.hk/empf/signuphrintegration</u>

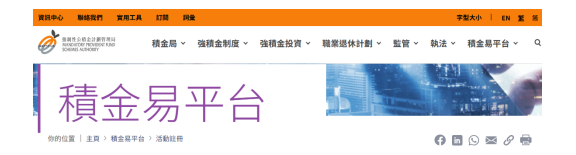

#### 登記索取積金易平台與人力資源系統和薪資軟件解決方案對接的技術規格

積金易平台是強制性公積金制度實施以來最重大的改革 ,目標是要把現有的計劃行政程序標準化、精简化及自動化,使各持份者輕 鬆、方便和快遽地管理強積金。

如果您是人力資源系統或解資軟件解決方案的擁有者或開發商 ,並希望獲得與積金易平台對接以進行強積金儸員登記及供款的技術 規格,請填寫以下表格。我們將在你登記後 7個工作天內與你聯繫。

| 公司名稱* | 30.894 et |
|-------|-----------|
| 公司網站* |           |
| 名字*   |           |
| 姓氏*   |           |

# 信安強積金計劃過渡至積金易平台後

僱主可在積金易僱主平台上下載**最新試算表範本** 

#### 批量上載指引

請下載僱員資料表格範本,並按以下指引進行批量上載(請注意,批量上載並不支援終止受僱享有長期服務金/造散費的僱員):

返回

下一步

业 下載範本

1 於僱員資料表格上填妥所需資料

2 上載表格,然後按「下一步」

③ 系統需時上載僱員資料,完成後會通知你繼續下一步。

ii.

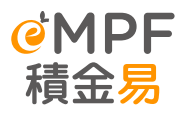

# 方法三:經積金易提交付款結算書

- 所有已過渡至積金易平台的強積金計劃僱主,如以線下形式提交供款資料,必須使用積金易平台的標準化付款結算書;積金易平台會在過渡日兩個月後停止接收現時受託人提供的付款結算書
- 標準化付款結算書(如右圖所示,適用於已過渡至積金易平台的 強積金計劃)可在積金易網站的常用工具→表格中心下載
- 僱主用戶可透過以下方式向積金易平台提交付款結算書:
  - 。 郵寄:尖沙咀郵政局郵政信箱 98929 號
  - 電郵:forms@support.empf.org.hk
  - 。 傳真: 3197 2988
  - 。 親身到服務中心:

#### 香港島

香港灣仔皇后大道東248號大新金融中心6樓601B室 九龍

九龍尖沙咀東部麼地道77號華懋廣場12樓1205-6室 新界

新界荃灣楊屋道8號如心廣場第2座18樓1802A室

若僱主提交<u>非標準化</u>的付款結算書,必須連同標準化付款結算書 的第一及第八頁(授權簽署及蓋章),一併以上述方式遞交 Page 9

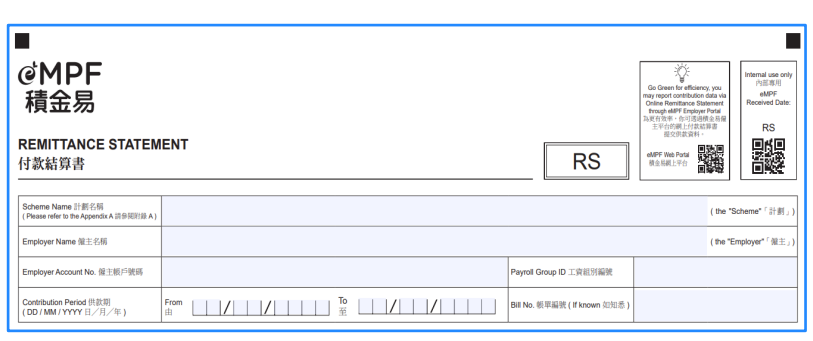

- ◆ 適用於以下行政安排的僱主
- 。 現時以<u>線下形式(例如電郵或郵寄)</u>向信安遞交 <u>付款結算書</u>

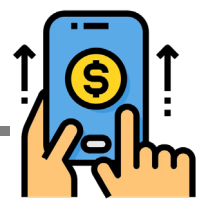

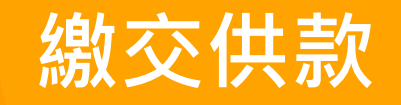

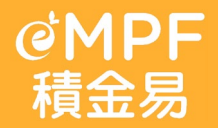

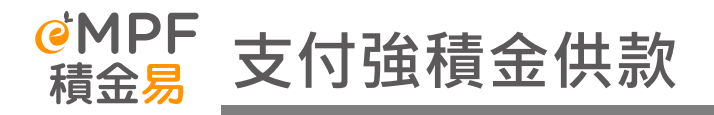

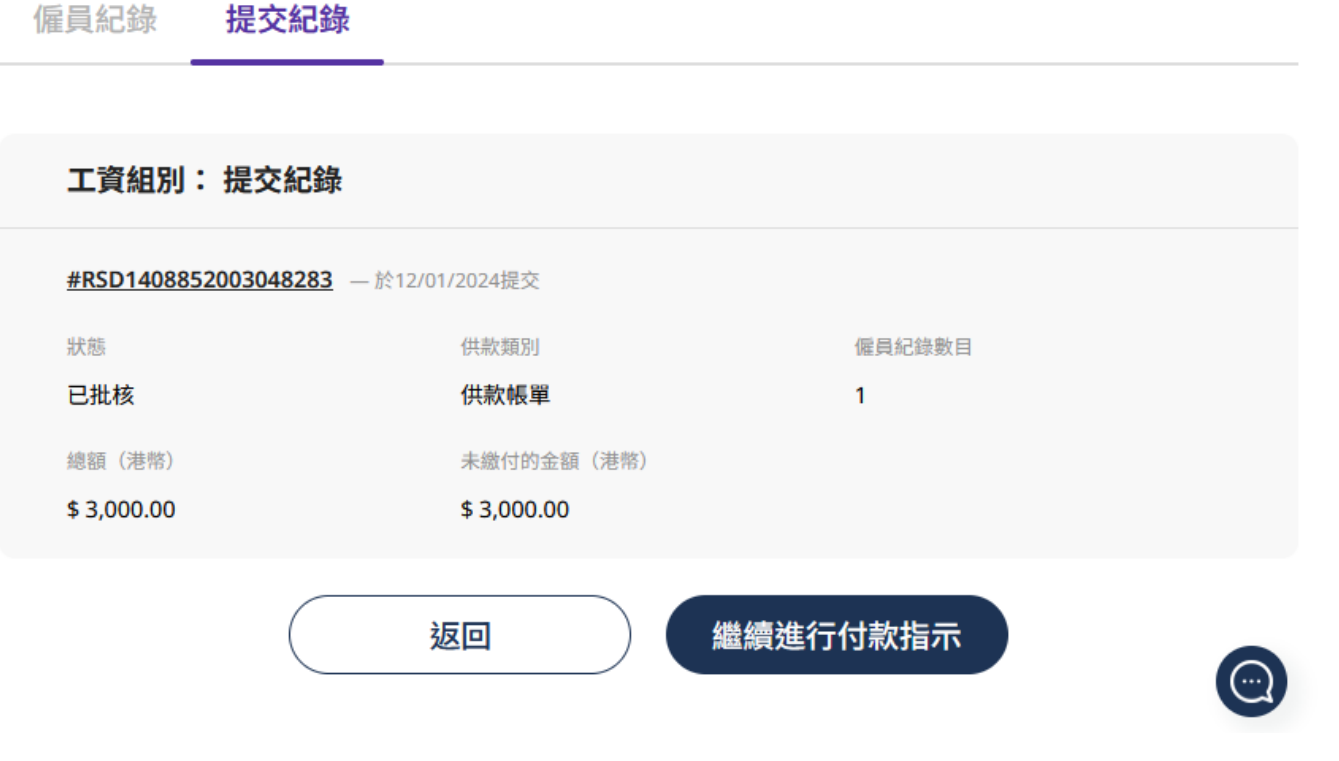

透過積金易平台提交供款資料後,需要按繼續進行付款指示以安排付款

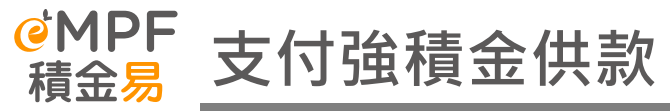

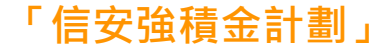

| 通用的支付方法                                   | 詳情                                                                                                    | 視為支付供款的日期                                                 |
|-------------------------------------------|----------------------------------------------------------------------------------------------------|-----------------------------------------------------------|
| 支票                                        | <ol> <li>劃線支票抬頭應根據所屬計劃如常填寫         「信安強積金計劃 - 800系列」或「PTC-MPF S800」;         「信安強積金 - 明智之選」或「PTC-Smart Plan」;         「信安強積金 - 易富之選」或「PTC-Simple Plan」。         <ol> <li>供款支票一般需由該公司開出,可提交至任何一間積金易服務中心的投遞箱,或積金易的指定郵政信箱(尖沙咀郵政局郵政信箱98929號)。</li> <li>如僱主在計劃下有多於一個工資組別,支票需要分開每個工資組別開出。</li> </ol> </li> </ol>                                                                                                    | 供款支票*到達積金易平台公司 / 投<br>至積金易服務中心投遞箱當日<br>(*支票必須填寫正確及最後成功兌現) |
| 直接付款授權<br>(Direct Debit<br>Authorization) | 如你較早前已設立直接付款授權,則無須再次設定。款項將在你提交供款資料後於提供的銀行帳戶被扣除。                                                                                                    | 供款資料或付款結算書送達積金易平<br>台當日                                   |
| 「帳單繳費」服務(只限匯<br>豐銀行及恒生銀行)                 | <ul> <li>繳費服務方式如下:</li> <li>自動櫃員機</li> <li>網上銀行或銀行流動電話應用程式</li> <li>支票存款機(只限於匯豐銀行),劃線支票抬頭應如常填寫:</li> <li>「信安強積金計劃 - 800系列」或「PTC-MPF S800」;</li> <li>「信安強積金 - 明智之選」或「PTC-Smart Plan」;</li> <li>「信安強積金 - 易富之選」或「PTC-Simple Plan」。</li> <li>銀行的螢幕:</li> <li>進擇繳費的商戶名稱「信安信託(亞洲)有限公司」</li> <li>11. 選擇繳費的商戶名稱「信安信託(亞洲)有限公司」</li> <li>11. 選擇繳費的馬單類別(必須正確選擇所屬計劃類別)</li> <li>03-信安強積金計劃 - 800系列</li> <li>04-信安 - 明智之選</li> <li>05-信安 - 易富之選</li> <li>iv. 輸入賬單戶口號碼(即僱主帳戶號碼)及供款金額。</li> </ul> | 供款於截數前成功存入戶口當天*<br>(*存入支票必須填寫正確及最後成功<br>兌現)               |

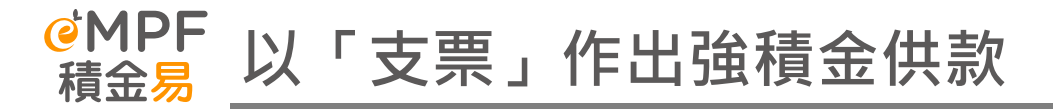

### **如你以線下形式(方法三)提交供款資料,請於支票背面(範例一)寫上你的:** • 積金易平台上參與計劃的「僱主帳戶號碼」,工資組別編號及相應供款期

**如你以線上形式(方法一及二)提交供款資料,請於支票背面(範例二)寫上你的:** •「提交參考編號」、**工資組別編號**及相應供款期

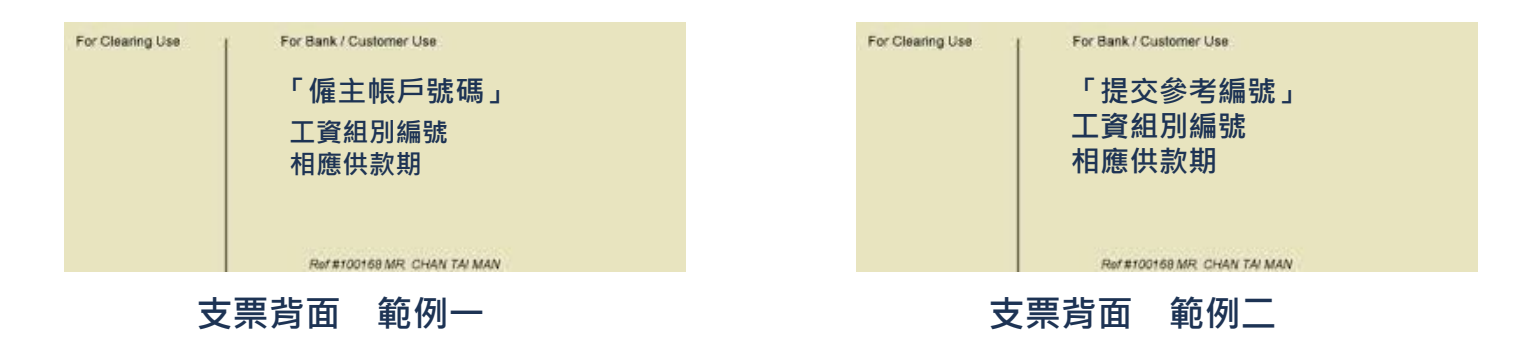

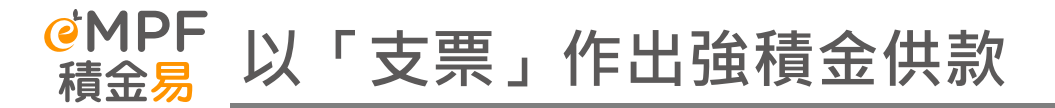

## 如僱主欲繼續用支票作出強積金供款,請留意下列各項:

- 1. 劃線支票抬頭應根據所屬計劃如常填寫
- 「信安強積金計劃 800系列」或「PTC-MPF S800」;
- 「信安強積金 明智之選」或「PTC-Smart Plan」;
- 「信安強積金 易富之選」 或「 PTC-Simple Plan」。
- 供款支票一般需由該公司開出,可提交至任何一間積金易服務中心的投遞箱,或積金易的指定郵政信箱 (尖沙咀郵政局郵政信箱 98929 號)。
- 3. 如僱主在計劃下有多於一個工資組別, 支票需要分開每個工資組別開出。

## 情景例子:

- A B C 集團有兩個公司: A 公司 及 B 公司
- A公司有兩個工資組別 (Payroll Group RC1 & RC2) B 公司有一個工資組別
- HR同事需要開出3張支票,每一個工資組別提交「一張供款結算書及一張支票」
  - 1. 公司A RC1 第一張支票
  - 2. 公司 A RC2 第二張支票
  - 3. 公司 B RC2 第三張支票

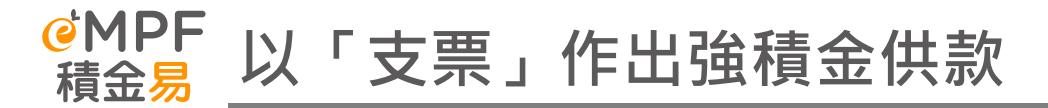

| 付款 #1 <mark>付款</mark> 方法                                           |                                                       |                      | ^      |
|--------------------------------------------------------------------|-------------------------------------------------------|----------------------|--------|
| 請選擇付款方法,並提供所需資料。請注<br>證明文件。請緊記於付款前列印並於繳款;                          | 意,恕不接受由第三方支付。如你並非選擇以郵寄支票<br>持提交付款單。                   | 及本栗付款,你須先行付款,然後上載付款收 | 據的副本作為 |
| 付款方法                                                               |                                                       |                      |        |
| 實體支票                                                               | ~                                                     |                      |        |
| <b>5栗</b><br>重要提示:請在點擊下方「提交」按i<br>寸款詳情,請瀏覽 <u>empf.org.hk/payr</u> | 田前完成你的付款並上載證明文件(如適用)。犭<br>hentmethods/zh-h <u>k</u> 。 | 育關付款方法,包括受託人的<br>-   | ;      |
| ·                                                                  | 以作支栗清算。                                               |                      |        |
| <b>巽擇提</b> 交方式                                                     |                                                       |                      |        |
| <ul> <li>郵寄</li> <li>銀行;</li> </ul>                                | 、栗                                                    |                      |        |
| 寸款金額(港幣)                                                           |                                                       |                      |        |
| \$ 3,000.00                                                        |                                                       |                      |        |
| 發票銀行名稱                                                             | 支票號碼                                                  |                      |        |
| 004 - 香港上海渡豐銀行有限公司                                                 | × 123456                                              |                      | 6      |

- 郵寄或投遞支票到後,前往積金易僱主 平台提交付款指示
- 在「付款方法」清單中選擇實體支票
- 輸入相關資料後即可提交

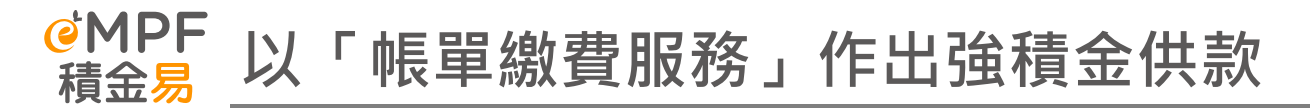

## 僱主使用「帳單繳費服務」作出強積金供款,請留意下列各項:

- 1. 只限匯豐銀行及恒生銀行
- 2. 選擇商戶及賬單類別(根據不同強積金計劃,參考右圖)
- 3. 輸入賬單戶口號碼 (即僱主帳戶號碼)
- 4. 在備註中輸入積金易平台提交供款結算書後的參考編號
- 5. 可透過以下途徑繳交供款,並保存繳費收據和上載至積金易平台

| 選擇賬單類別                   | × |
|--------------------------|---|
| 01 PTC-RETIREMENT SCHEME | 0 |
| 03 PTC-MPF S800          | 0 |
| 04 PTC-SMART PLAN        | 0 |
| 05 PTC-SIMPLE PLAN       | 0 |

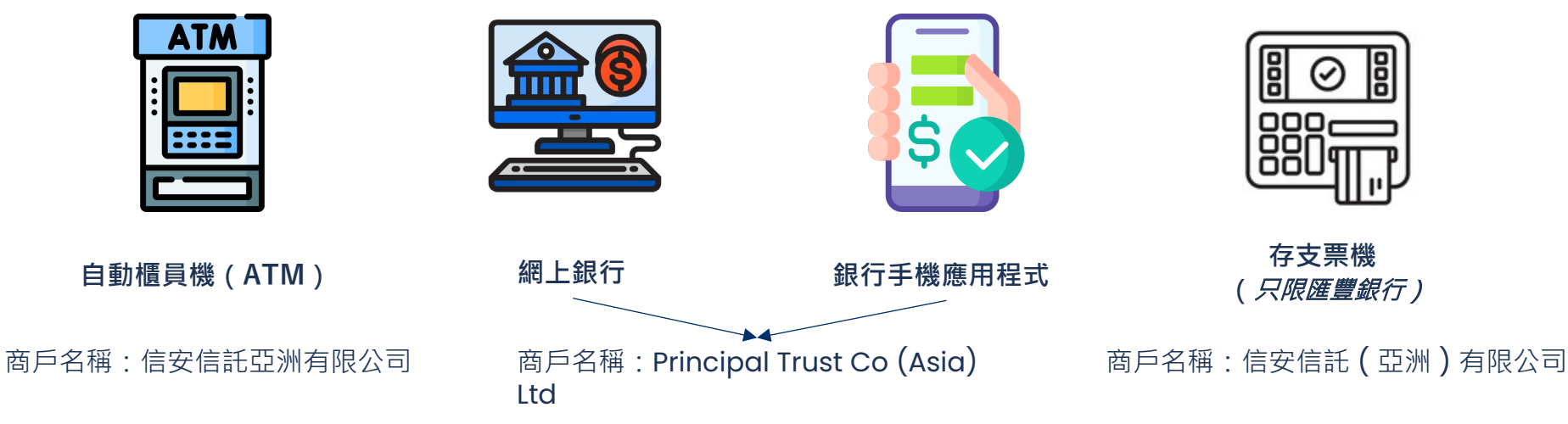

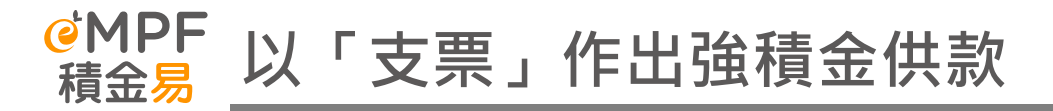

如你以線上形式(方法一及二)提交供款資料,請於賬單備註寫上你的「提交參考編號」

## **〈** PRINCIPAL TRUST CO (ASIA) LTD 取消

賬單戶口號碼

56440713

賬單備註 (選填)

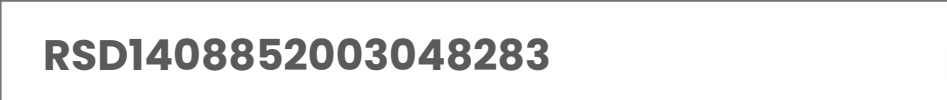

?

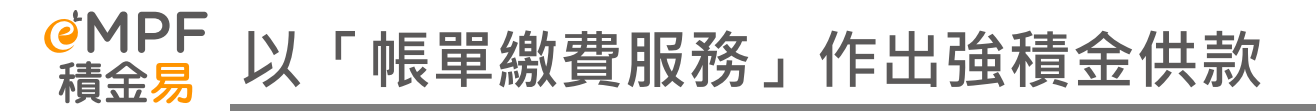

#### 付款 #1 付款方法

請選擇付款方法,並提供所需資料。請注意,恕不接受由第三方支付。如你並非選擇以郵寄支票及本票付款,你須先行付款,然後上載付款收據的副本作為 證明文件。請緊記於付款前列印並於繳款時提交付款單。

#### 付款方法

帳單繳費服務

 $\sim$ 

#### 帳單繳費服務

重要提示:請在點擊下方「提交」按鈕前完成你的付款並上載證明文件(如適用)。有關付款方法,包括受託人的 付款詳情,請瀏覽<u>empf.org.hk/paymentmethods/zh-hk</u>。

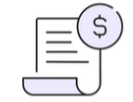

 $(\bigcirc$ 

 $\mathbf{\wedge}$ 

| 商戶編號        | 信安信託亞洲有限公司                                           |
|-------------|------------------------------------------------------|
| 帳單類別        | 03 PTC-MPF S800 04 PTC-SMART PLAN 05 PTC-SIMPLE PLAN |
| 僱主帳戶號碼      | 56440713                                             |
| 付款金額(港幣)    |                                                      |
| \$ 3 000 00 |                                                      |

- 繳費後,前往積金易僱主平台提交付款指 示
- 在「付款方法」清單中選擇**帳單繳費服務** 即可提交

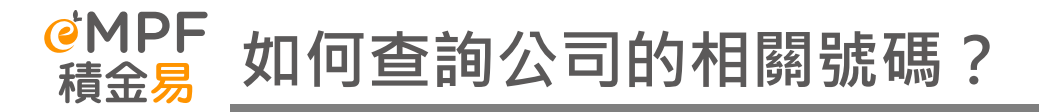

- 如何查詢公司的「僱主帳戶號碼」?
- 登入後,於功能表點擊「管理供款」,選擇「查閱供款期」,然後選擇計劃。
- 你可在「未結算供款」分頁下查看未完成處理的供款帳單和參與計劃的「僱主帳戶號碼」

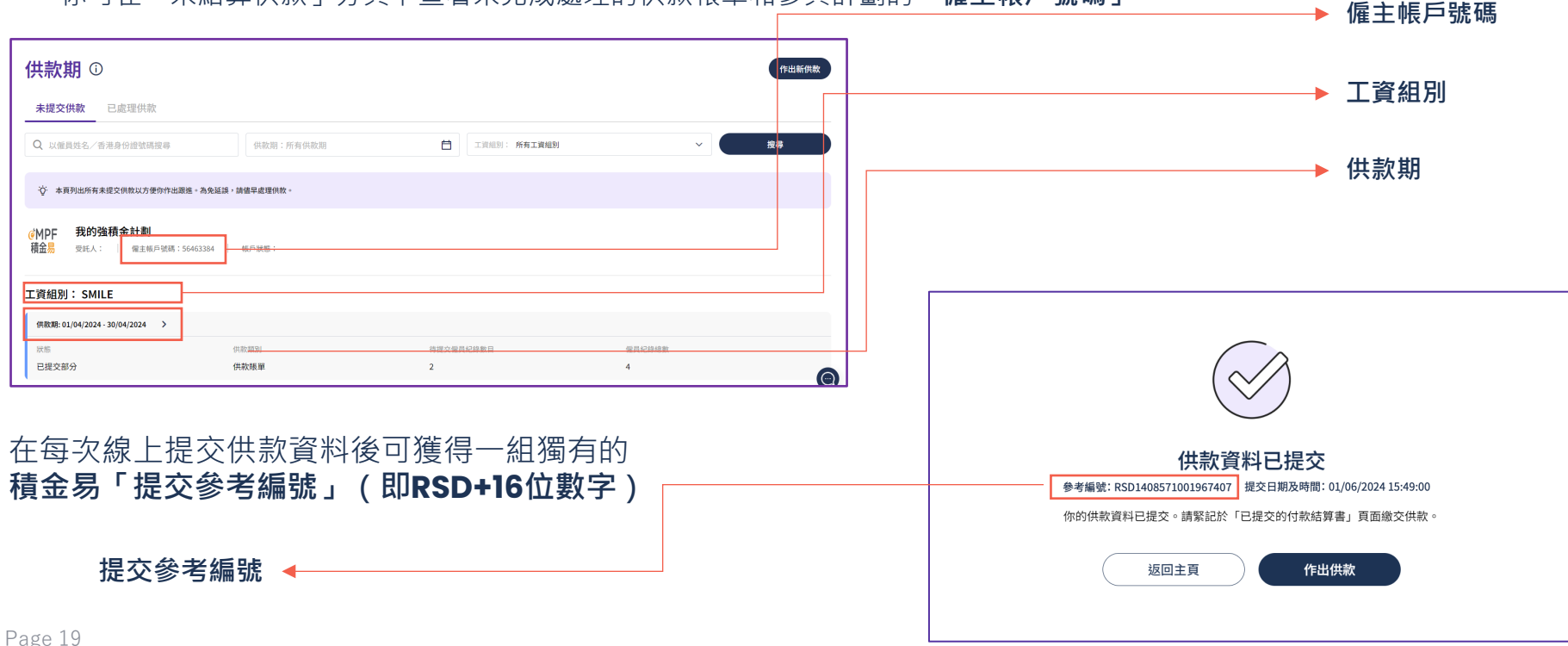

# 積金易平台支援服務

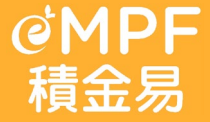

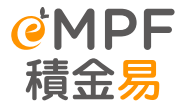

# 積金易提供全方位的支援服務

客戶服務熱線

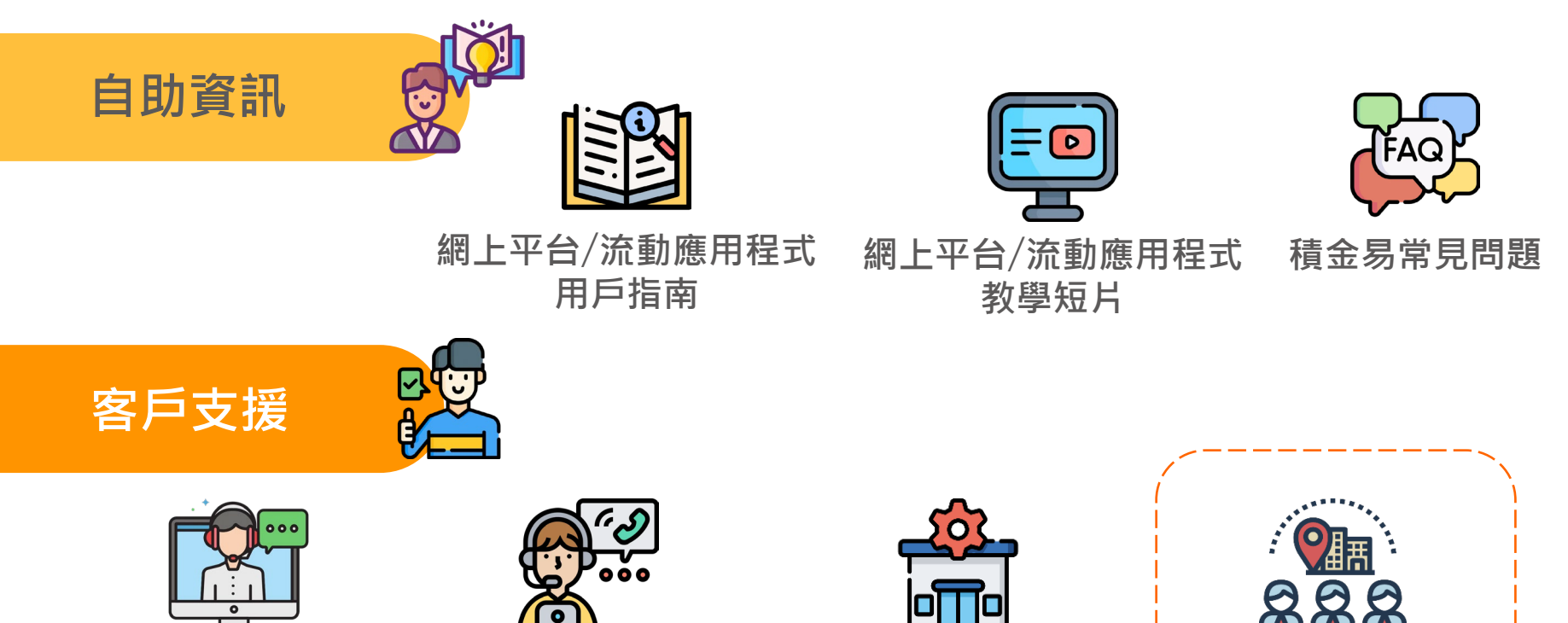

積金易服務中心

積金易外展隊

在線支援

Page 21

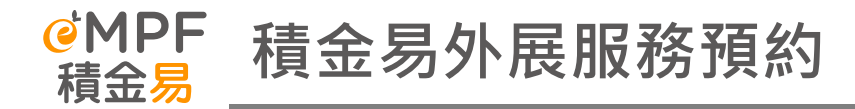

前往積金易平台網站(<u>www.empf.org.hk</u>),點擊聯絡我們→選擇「查閱/進行積金易外展服務預約」

註f

三頁 你的角色 教學工具 常見問題 資訊中心 關於積金易 聯絡我們

## 積金易外展服務(僱主專用)

我們提供外展服務,協助僱主註冊及啟動積金易,及介紹積金易僱主平台的主要功能。

如果你是以下強積金計劃的僱主:**萬全強制性公積金計劃、中國人壽強積金集成信託計劃、交通銀行愉盈退休強積金計劃、 新地強積金僱主營辦計劃、東亞(強積金)享惠計劃、東亞(強積金)集成信託計劃,請即註冊「積金易」。否則,你現 時無須註冊「積金易」,因你參與的計劃在加入平台前,平台不會有你的強積金帳戶資料,亦不能為你提供服務,處理計劃 行政工作。請僅在你的強積金計劃即將加入或已加入積金易平台時才進行積金易外展服務預約。** 

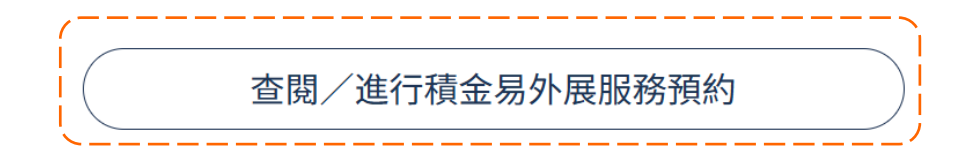

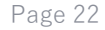

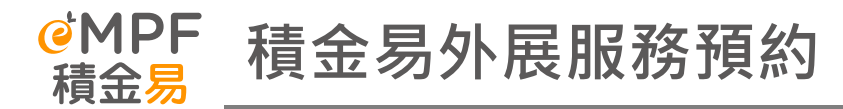

輸入註冊證號碼\*(例如:商業 登記證、公司註冊證明書等)及 手機號碼作聯絡用途

- \* 此欄位必須輸入十一位數字:
- 商業登記證須輸入十一位數
- 若使用其他不足十一位數的註冊 證號碼,請輸入「0」代替

積金易

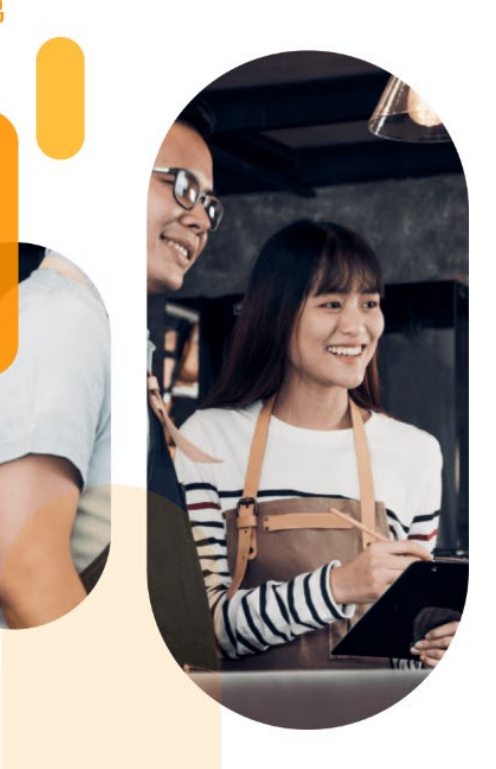

# 查閱/進行積金易外展 服務預約

登入積金易

| 註冊/登入   |             |  |
|---------|-------------|--|
|         | 或以訪客身分繼續    |  |
| 僱主      |             |  |
| 註冊證號碼   | (例如:商業登記號碼) |  |
| 9874561 | 2311        |  |

| 手機號碼 |        |          |  |
|------|--------|----------|--|
| +852 | $\sim$ | 57489110 |  |

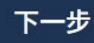

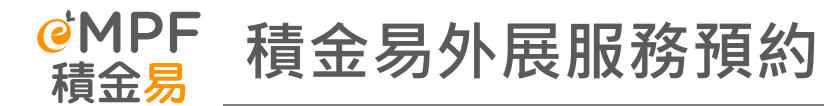

僱主可選擇未來三十天的為時**九十分鐘** 的時段,可供預約時段為:

- i. 早上9:00至10:30
- ii. 早上11:00至下午12:30
- iii. 下午2:30至4:00
- iv. 下午4:30至6:00

# 預約積金易外展服務

### 選擇日期及時間

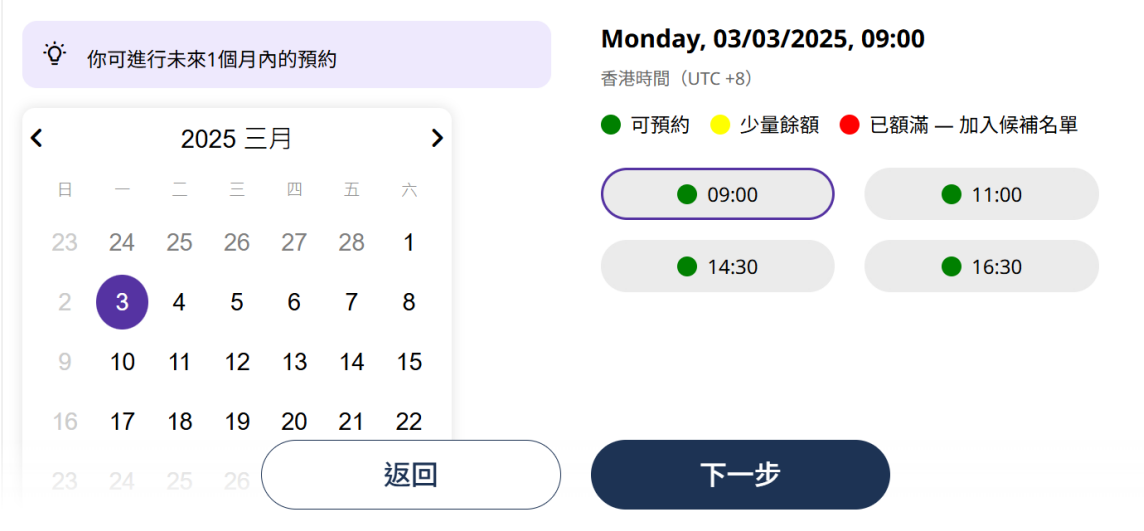

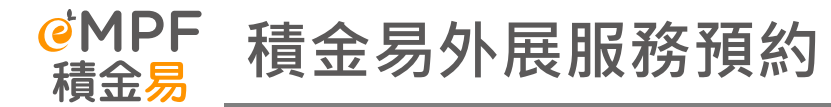

## 輸入四個部分資料:

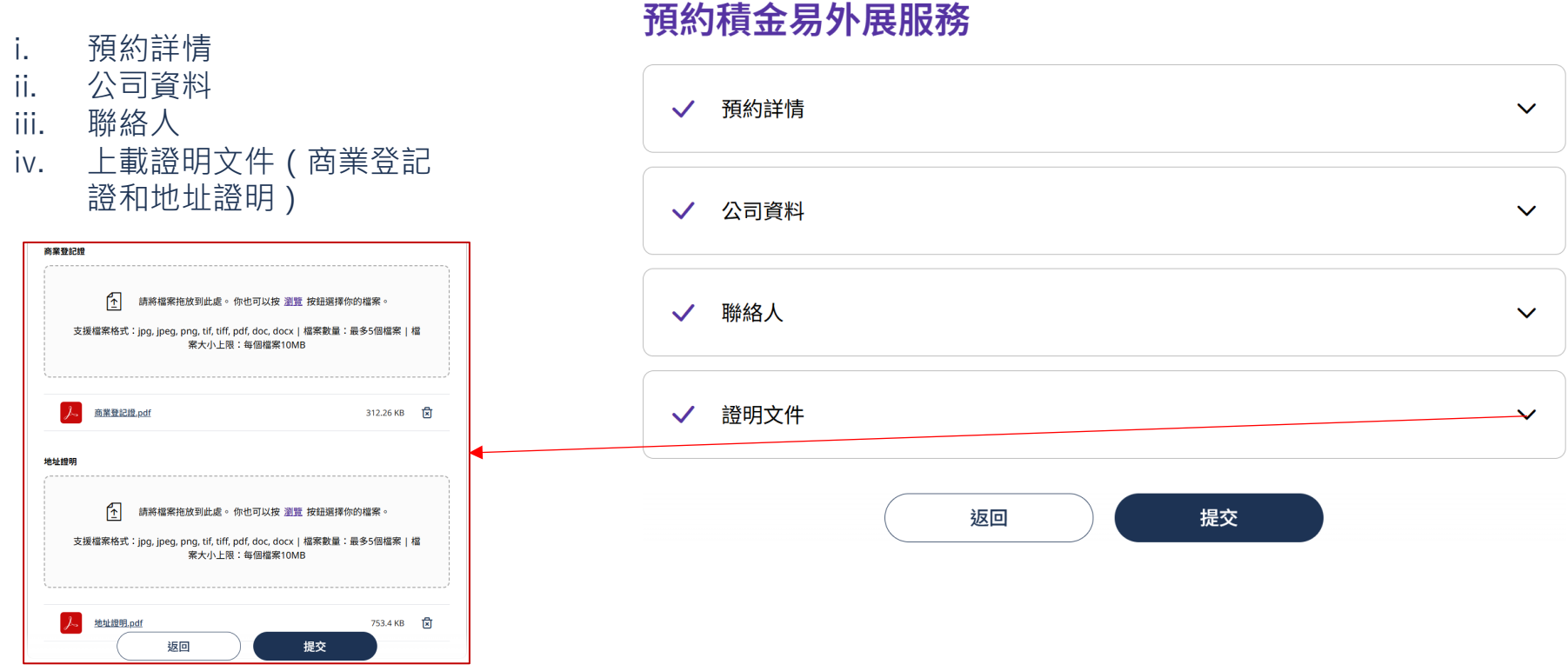

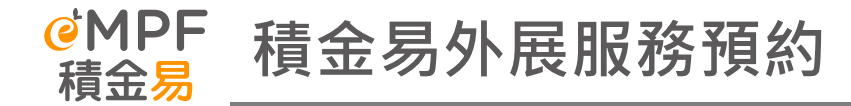

成功預約後將會獲得一組預約參考編號,申請時輸入的手機號碼和電郵均會收到平台發出的確認訊息 **外展隊在到訪前會透過手機號碼確認預約詳情** 

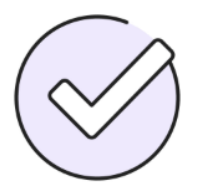

已成功預約

預約參考編號:40914714498

我們將會向你發出預約確認通知。

預約日期及時間(日/月/年)

03/03/2025 09:00

查詢類別

查詢詳情

積金易註冊支援

證明文件相關

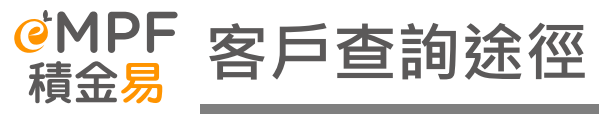

| 客戶查詢途徑    | 詳情                                                                                                    | 服務時間                                                          |
|-----------|----------------------------------------------------------------------------------------------------|---------------------------------------------------------------|
| 積金易客戶服務熱線 | 183 2622 (請按1-1-9 直接轉駁到客戶服務主任)                                                                                                    | 專人接聽服務時間:<br>星期一至五:上午9時至下午7時<br>星期六:上午9時至下午1時<br>(星期日及公眾假期除外) |
| 積金易供款查詢專線 | 3197 2834                                                                                                    | 專人接聽服務時間:<br>星期一至五: 上午9時至下午7時 <b>(</b> 公眾<br>假期除外 <b>)</b>    |
| 電郵地址      | enquiry@support.empf.org.hk                                                                                                    |                                                               |
| 傳真        | 3197 2922                                                                                                    |                                                               |
| 積金易服務中心   | <u>香港島</u><br><u>香港灣仔皇后大道東248號大新金融中心6樓601B</u><br>室<br><u>九龍</u><br><u>九龍尖沙咀東部麼地道77號華懋廣場12樓1205-6</u><br>室<br><u>新界</u><br>新界荃灣楊屋道8號如心廣場第2座18樓1802A室 | 開放時間:<br>星期一至五:上午9時至下午6時<br>星期六:上午9時至下午1時<br>(星期日及公眾假期除外)     |

此材料由積金易外展隊創建,僅供參考